## **ユーザー設定** (っづき)

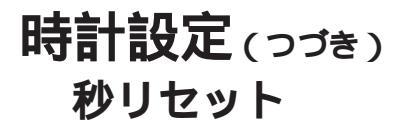

時刻の秒の単位を,"0"にリセットします。

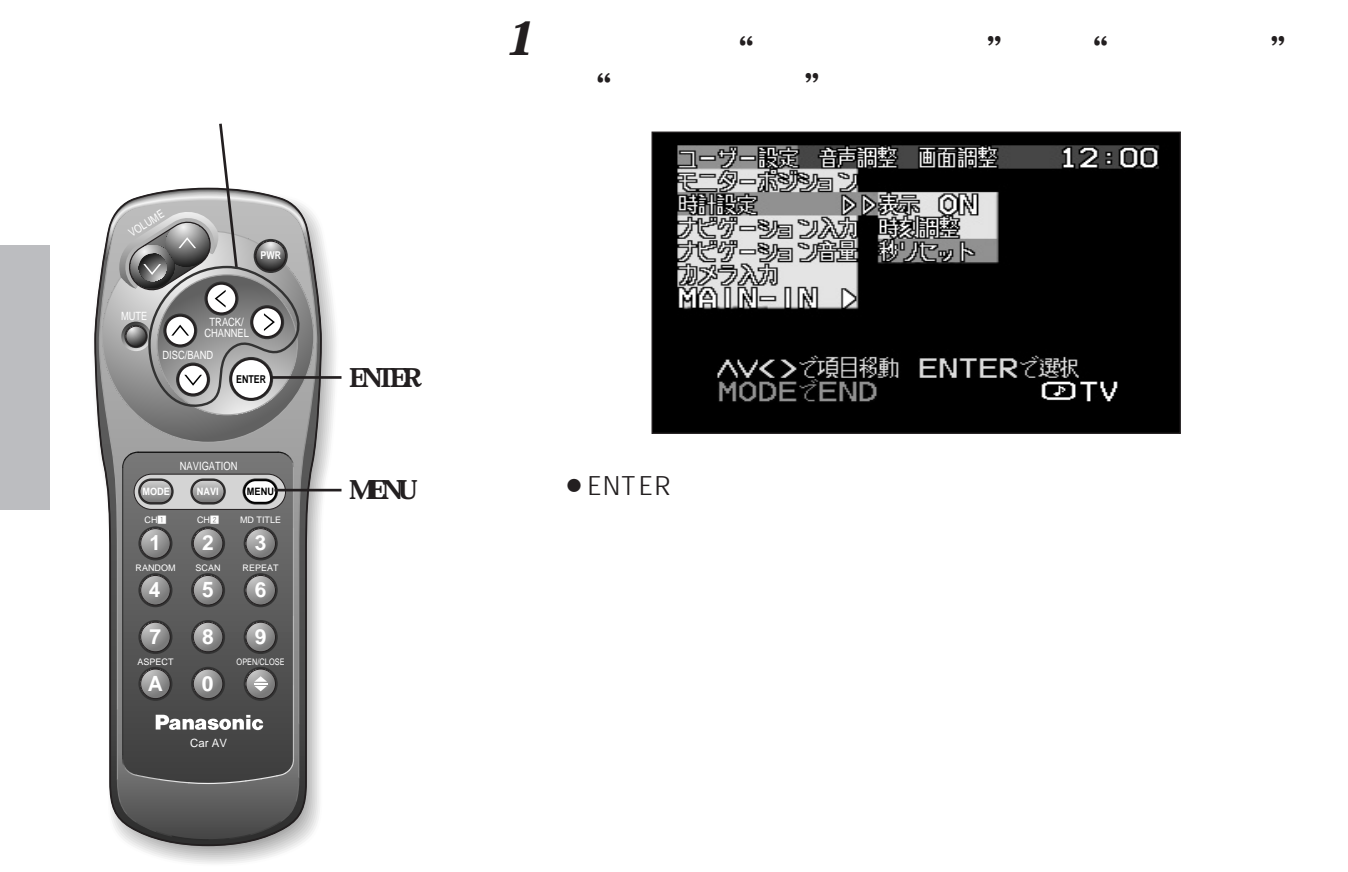